×

## Gerar Arquivo Texto de Ligações com Hidrômetro

O objetivo desta funcionalidade é gerar arquivo texto de ligações com hidrômetro (conforme solicitação da CAERN). Ela pode ser acessada via **Menu do sistema**, no caminho: **GSAN > Cadastro > Arquivos para BBL > Gerar Arquivo Texto de Ligações com Hidrômetro**.

Feito isso, o sistema visualiza a tela abaixo:

Informamos que os dados exibidos nas telas a seguir são fictícios, e não retratam informações de clientes.

| Para gerar o arquivo texto, info | rme os dados abaixo: |   |
|----------------------------------|----------------------|---|
| Serência Regional:               | T                    |   |
| Jnidade de Negócio:              | <b></b>              |   |
| ocalidade Inicial:               | R                    | Ø |
| Setor Comercial Inicial:         | R                    | Ø |
| Rota Inicial:                    |                      |   |
| Sequencial Inicial da Rota:      |                      |   |
| ocalidade Final:                 | R                    | Ø |
| etor Comercial Final:            | R                    | Ø |
| Rota Final:                      |                      |   |
| Sequencial Final da Rota:        |                      |   |
|                                  |                      |   |

Acima, o sistema seleciona os imóveis **ativos** e com existência de hidrômetro na instalação de água.

| Informe os campos desejados e clique no botão | Gerar | . Para detalhes sobre o preenchimento dos |
|-----------------------------------------------|-------|-------------------------------------------|
| campos clique AQUI.                           |       |                                           |

O sistema solicita confirmação da geração do arquivo em formato TXT. Caso o usuário confirme, o arquivo de imóveis ativos é gerado a partir dos imóveis selecionados pelos critérios informados no filtro, classificando pela matrícula do imóvel.

Antes da geração do Arquivo Texto, o sistema efetua algumas validações:

- Verificar existência de dados:
  - Caso não exista a tabela na base de dados, o sistema exibe a mensagem: Tabela «nome da tabela» inexistente e cancela a operação.
  - Caso a tabela esteja sem dados, o sistema exibe a mensagem: Tabela «nome da tabela» sem dados para seleção e cancela a operação.
- Verificar existência da localidade:
  - Caso o código da localidade informada não exista, o sistema exibe a mensagem: *Localidade inexistente* e retorna para o passo correspondente no fluxo principal.
  - Caso o código da localidade informada não pertença à unidade de negócio selecionada o sistema exibe a mensagem: Localidade não pertence à unidade de negócio selecionada e retorna para o passo correspondente no fluxo principal.
  - Caso o código da localidade informada não pertença à Gerência regional selecionada o sistema exibe a mensagem: Localidade não pertence à gerência regional selecionada e retorna para o passo correspondente no fluxo principal.
- Verificar existência do setor comercial:
  - Caso o código do setor comercial informado não exista o sistema exibe a mensagem: *Setor Comercial inexistente* e retorna para o passo correspondente no fluxo principal.
  - Caso o código do setor comercial informado não pertença à localidade informada, o sistema exibe a mensagem: Setor Comercial não pertence à localidade informada e retorna para o passo correspondente no fluxo principal.
- Verificar existência da rota:
  - Caso o código da rota informada não exista o sistema exibe a mensagem: Rota inexistente e retorna para o passo correspondente no fluxo principal.
  - Caso o código da rota informada não pertença ao setor comercial informado, o sistema exibe a mensagem: *Rota não pertence ao setor comercial informado* e retorna para o passo correspondente no fluxo principal.
- Verificar atributos inicial e final:
  - Caso seja informado o atributo inicial e não seja informado o atributo final, o sistema exibe a mensagem: Informe «nome do atributo» final;
  - Caso seja informado o atributo final e não seja informado o atributo inicial, o sistema exibe a mensagem: Informe «nome do atributo» inicial;
  - Caso o conteúdo do atributo final seja menor (inferior, anterior) ao conteúdo do atributo inicial, o sistema exibe a mensagem: «Nome do atributo» Final é menor que o «Nome do atributo» Inicial e retorna para o passo correspondente no fluxo principal.
- Nenhum registro encontrado:
  - Caso a busca não retorne nenhum registro, o sistema exibe a mensagem: *A pesquisa não retornou nenhum resultado* e retorna para o passo 1 do fluxo principal.

## **Preenchimento dos campos**

| Campo             | Orientações para Preenchimento                          |
|-------------------|---------------------------------------------------------|
| Gerência Regional | Selecione uma das opções disponibilizadas pelo sistema. |

| Campo                         | Orientações para Preenchimento                                                                                                    |
|-------------------------------|----------------------------------------------------------------------------------------------------|
| Unidade de Negócio            | Selecione uma das opções disponibilizadas pelo sistema.                                                                                                    |
| Localidade Inicial            | Informe o código da localidade, ou clique no botão 🕵, link <b>Pesquisar</b><br>Localidade, para selecionar a localidade desejada. O nome da localidade<br>será exibido no campo ao lado.                                                                                                    |
|                               | Para apagar o conteúdo do campo, clique no botão 📎 ao lado do campo em<br>exibição.<br>Ao digitar o conteúdo do campo, o sistema replica no campo <b>Localidade</b><br><b>Final</b> .<br>Ao apagar o conteúdo deste campo, o sistema apaga no campo <b>Localidade</b><br><b>Final</b> .           |
| Setor Comercial Inicial       | Informe o código do setor comercial, ou clique no botão R, link <b>Pesquisar</b><br><b>Setor Comercial</b> , para selecionar o setor desejado. O nome do setor será<br>exibido no campo ao lado.                                                                                                  |
|                               | Para apagar o conteúdo do campo, clique no botão 📎 ao lado do campo em<br>exibição.<br>Ao digitar o conteúdo do campo, o sistema replica no campo <b>Setor</b><br><b>Comercial Final</b> .<br>Ao apagar o conteúdo deste campo, o sistema apaga no campo <b>Setor</b><br><b>Comercial Final</b> . |
| Rota Inicial                  | Informe a rota inicial.                                                                                                    |
| Sequencial Inicial da<br>Rota | Informe o sequencial inicial da rota.                                                                                                    |
| Localidade Final              | Informe o código da localidade, ou clique no botão 🔍, link <b>Pesquisar</b><br>Localidade, para selecionar a localidade desejada. O nome da localidade<br>será exibido no campo ao lado.<br>Para apagar o conteúdo do campo, clique no botão 🔗 ao lado do campo em                                |
|                               | exibição.                                                                                                    |
| Setor Comercial Final         | Informe o código do setor comercial, ou clique no botão R, link <b>Pesquisar</b><br><b>Setor Comercial</b> , para selecionar o setor desejado. O nome do setor será<br>exibido no campo ao lado.                                                                                                  |
|                               | Para apagar o conteúdo do campo, clique no botão 🕙 ao lado do campo em exibição.                                                                                                    |
| Rota Final                    | Informe a rota final.                                                                                                    |
| Sequencial Final da<br>Rota   | Informe o sequencial final da rota.                                                                                                    |

## Tela de Sucesso

update: 29/09/2017 ajuda:gerar\_arquivo\_texto\_de\_ligacoes\_com\_hidrometro https://www.gsan.com.br/doku.php?id=ajuda:gerar\_arquivo\_texto\_de\_ligacoes\_com\_hidrometro&rev=1504141869 18:37

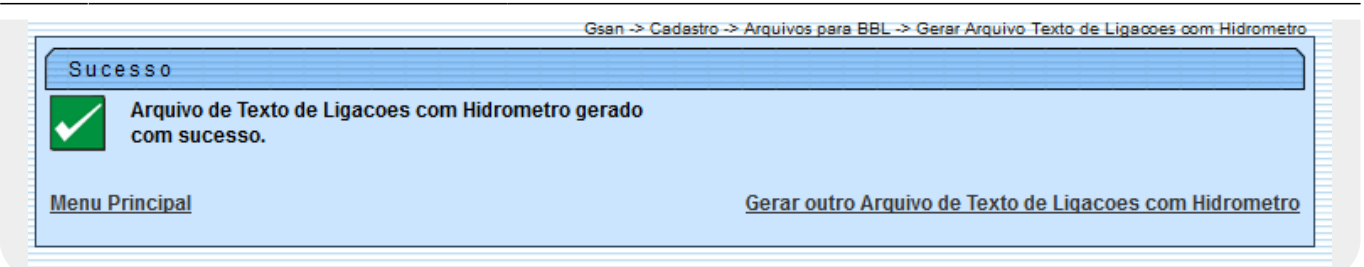

## Funcionalidade dos Botões

| Botão        | Descrição da Funcionalidade                                                                     |
|--------------|-------------------------------------------------------------------------------------------------|
| $\mathbf{Q}$ | Ao clicar neste botão, o sistema permite consultar um dado nas bases de dados.                  |
| Ś            | Ao clicar neste botão, o sistema apaga o conteúdo do campo em exibição.                         |
| Limpar       | Ao clicar neste botão, o sistema limpa o conteúdo da tela.                                      |
| Gerar        | Ao clicar neste botão, o sistema comanda a geração do arquivo texto de ligações com hidrômetro. |

Clique aqui para retornar ao Menu Principal do GSAN

From: https://www.gsan.com.br/ - Base de Conhecimento de Gestão Comercial de Saneamento

Permanent link:

https://www.gsan.com.br/doku.php?id=ajuda:gerar\_arquivo\_texto\_de\_ligacoes\_com\_hidrometro&rev=1504141869

Last update: 29/09/2017 18:37

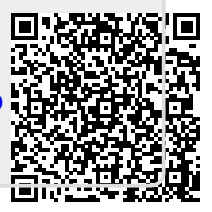